### **DMM Viewer**

GDM-8261(A)

#### **Remote Viewer Guide**

GW INSTEK PART NO.

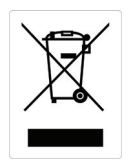

ISO-9001 CERTIFIED MANUFACTURER

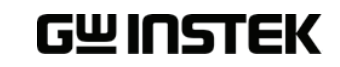

This manual contains proprietary information, which is protected by copyrights. All rights are reserved. No part of this manual may be photocopied, reproduced or translated to another language without prior written consent of Good Will company.

The information in this manual was correct at the time of printing. However, Good Will continues to improve products and reserves the right to change specifications, equipment, and maintenance procedures at any time without notice.

Good Will Instrument Co., Ltd. No. 7-1, Jhongsing Rd., Tucheng Dist., New Taipei City 236, Taiwan.

### **ABLE OF CONTENTS**

| INTRODUCTI  | ON              | 4  |
|-------------|-----------------|----|
|             | CD-ROM Overview | 5  |
| SETUP       |                 | 7  |
|             | Connection      | 7  |
|             | Installation    |    |
|             | Uninstallation  |    |
|             | Configuration   |    |
| MEASUREMENT |                 | 16 |
| PLOT GRAPH  | / SAVE          | 20 |
| SCANNER FU  | NCTION          | 25 |
| FIRMWARE/ V | /ERSION         | 30 |

Software

overview

### NTRODUCTION

This manual is suitable for both GDM-8261 and GDM-8261A. The GDM-8261(A) Remote Viewer Guide is intended for showing how to use the remote viewer PC software, DMM Viewer, on Windows OS based computers (Windows XP, Windows 7 supported).

This manual consists of the following chapters.

- Setup: Connection, Installation, Uninstallation, Configuration
- Measurement: Measurement procedure, configuration settings
- Plot Graph/Save: Storing data, plotting data in a graph
- Firmware update: Accessing the firmware and firmware update manual

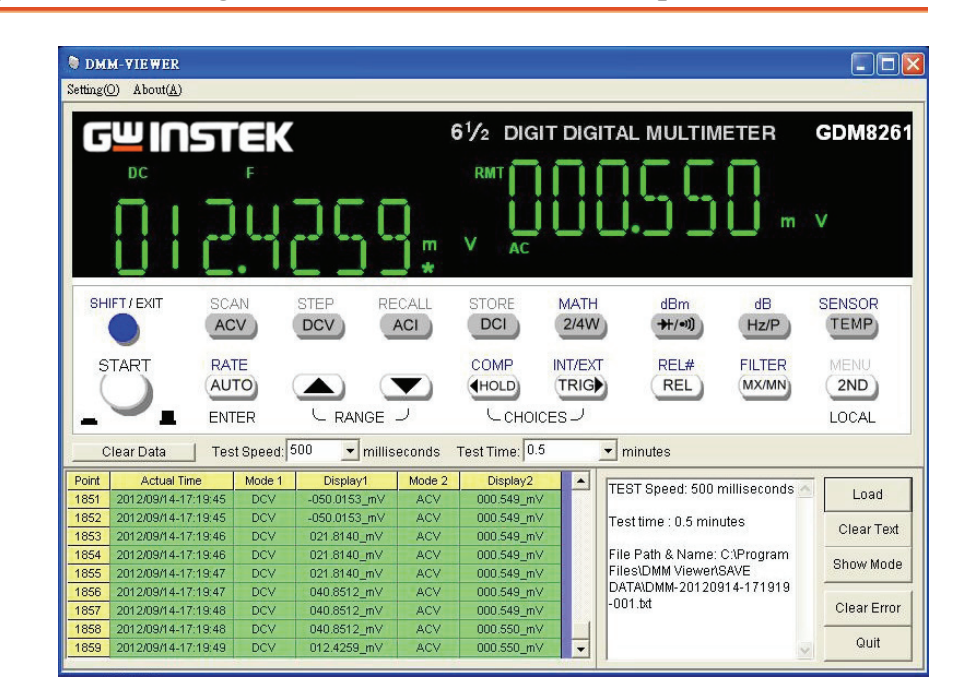

The software contains the following functions.

- Making measurements in real-time
- · Displaying measurement results in real-time
- Storing measurement data
- Selecting the test speed & time

#### **CD-ROM** Overview

The CD-ROM contains all the items needed to install and run the software, plus more.

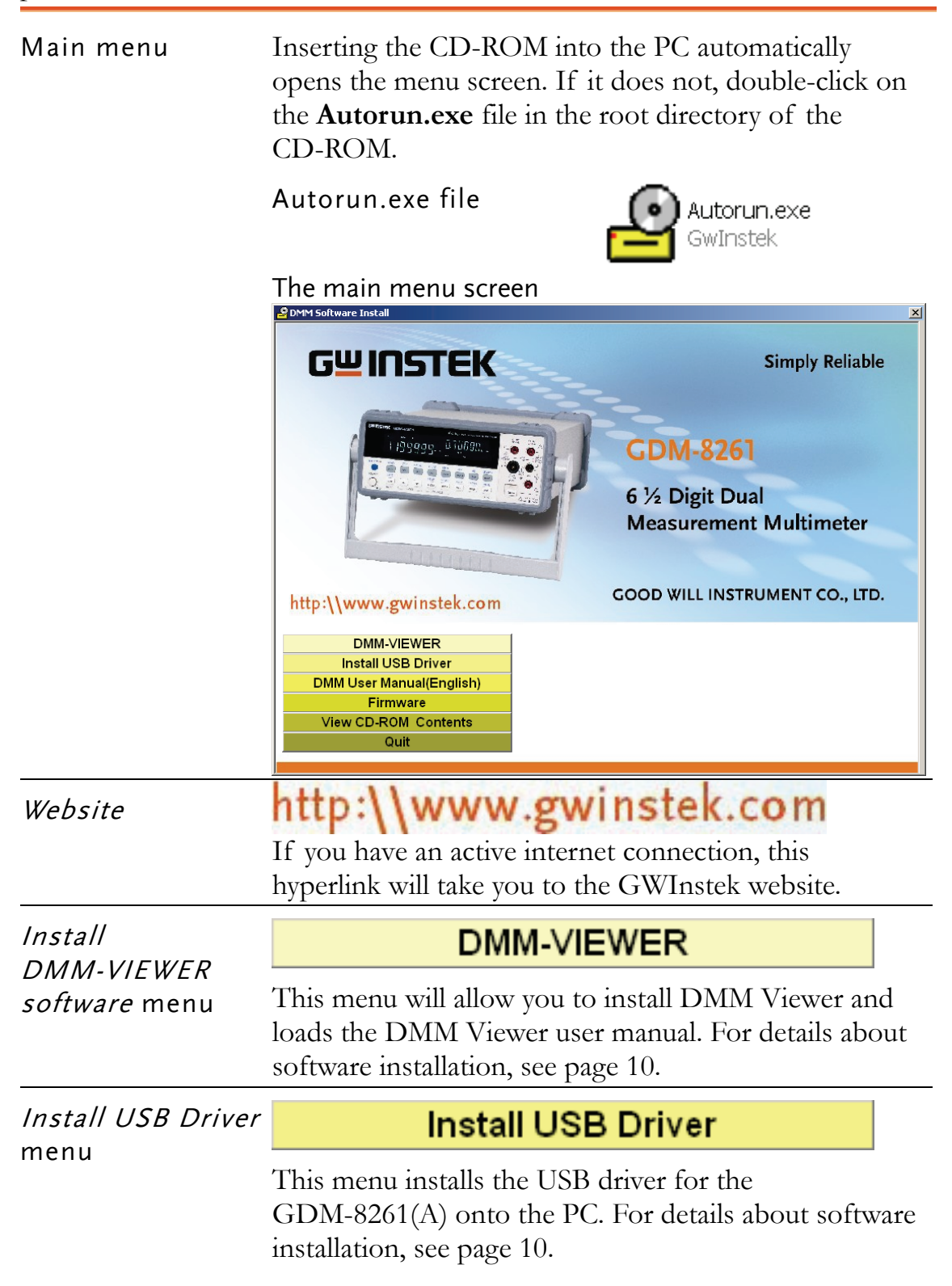

| User Manual                          | DMM User Manual(English)                                                                                                    |  |  |  |  |
|--------------------------------------|----------------------------------------------------------------------------------------------------|--|--|--|--|
| menu                                 | This menu loads the DMM User Manual.                                                                                                    |  |  |  |  |
| Firmware Update                      | Firmware                                                                                                    |  |  |  |  |
| <i>Soltware</i> menu                 | This menu accesses a copy of the firmware and loads<br>the Firmware Upgrade Manual. For details about<br>upgrading the firmware, see page 25. |  |  |  |  |
| <i>View CD-ROM<br/>Contents</i> menu | View CD-ROM Contents<br>This menu opens the contents of the CD-ROM in<br>Explorer.                                                            |  |  |  |  |
| <i>Quit</i> menu                     | Quit                                                                                                    |  |  |  |  |
|                                      | This menu closes the menu screen.                                                                                                    |  |  |  |  |

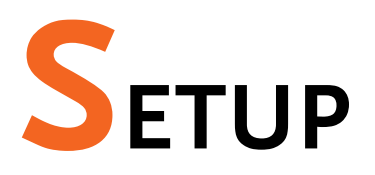

#### Connection

When using DMM Viewer in Conjunction with the GDM-8261(A), use the following instructions to set the DMM to RS232 or USB mode each time the DMM is turned on.

NOTE: If you are using DMM Viewer in software demonstration mode (no hardware) skip the Connection and Configuration procedure and install the DMM Viewer software, page 10.

| Note                            | The following procedure describes a USB connection configuration and procedure. Skip this step if connecting with an RS232 cable.                                          |  |  |  |  |  |
|---------------------------------|----------------------------------------------------------------------------------------------------|--|--|--|--|--|
| 1. Configure the<br>DMM for USB | 1. Press the <b>Shift</b> key, the $2^{ND}$ SHIFT/EXIT MENU<br>(Menu) key, then the <b>Left</b> key<br>until the I/O configuration<br>menu appears. $\rightarrow$ $(HOLD)$ |  |  |  |  |  |
|                                 | LEVEL I                                                                                                    |  |  |  |  |  |
|                                 | 2. Press the <b>Down</b> key then<br>press the Left key until the<br>USB selection display<br>appears.                                                                     |  |  |  |  |  |
|                                 | LEVELZ                                                                                                    |  |  |  |  |  |
|                                 | 3. Press the <b>Down</b> key. The USB ON/OFF selection appears.                                                                                                    |  |  |  |  |  |

|                                   | 4. The USB ON or OFF selection appears. Press the Up or Down key to turn on.                                                                                             |
|-----------------------------------|----------------------------------------------------------------------------------------------------|
|                                   |                                                                                                    |
|                                   | 5. Press the <b>ENTER</b> key to confirm the USB (either on or off) selection.                                                                                           |
|                                   | 6. Press the <b>EXT</b> key to get out SHIFT/EXIT of the configuration mode.                                                                                             |
| Note                              | When the GDM-8261(A) is turned off, the USB configuration will be lost.                                                                                                  |
| Note                              | The following procedure describes an RS232 connection configuration and procedure. Skip this step if connecting with USB.                                                |
| 2. Configure the<br>DMM for RS232 | 1. Press the <b>Shift</b> key, the $2^{ND}$ SHIFT/EXIT MENU<br>(Menu) key, then the <b>Left</b> key<br>until the I/O configuration<br>menu appears. $\rightarrow (POLD)$ |
|                                   | LEVEL I                                                                                                    |
|                                   | 2. Press the <b>Down</b> key then<br>press the Left key until the<br>RS232 selection display<br>appears. →                                                               |
|                                   | RS232 LEVEL2                                                                                                    |
|                                   | 3. Press the <b>Down</b> key. The RS232 Baud Rate selection appears.                                                                                                    |
|                                   | 4. Press the Up or Down keys to select the baud rate.                                                                                                    |

|                                |          | Baud rate: 9600, 19200, 38400, 57600, 115200,<br>230400                                                                    |  |  |  |  |
|--------------------------------|----------|----------------------------------------------------------------------------------------------------|--|--|--|--|
|                                | 5.       | Press the <b>ENTER</b> key to confirm the RS232 baud rate. (AUTO)                                                          |  |  |  |  |
|                                | 6.       | Press the <b>EXT</b> key to get out SHIFT/EXIT of the configuration mode.                                                  |  |  |  |  |
|                                | Wł<br>co | When the DMM is turned off, the RS232 configuration will be lost.                                                          |  |  |  |  |
| 3. Connect the USB/RS232 cable | 1.       | Connect the USB or RS232 cable to the rear panel terminal (upper port) for USB or to the RS232 port for RS232 connections. |  |  |  |  |
|                                |          | USB RS232                                                                                                    |  |  |  |  |
|                                | 2.       | Connect the other side of the USB/RS232 cable to the PC.                                                                   |  |  |  |  |

#### Installation

Two items, the USB driver and DMM Viewer Software need to be installed onto the PC in order to run the software properly.

Make sure the USB driver is installed *first* onto the PC if using USB.

| 1. Accessing the CD-ROM         | Op                                                            | Open the CD-ROM menu. For details, see page 5.                                                                                                    |  |  |  |  |  |
|---------------------------------|---------------------------------------------------------------|----------------------------------------------------------------------------------------------------|--|--|--|--|--|
| 2. Installing the<br>USB driver | Ĺ                                                             | If using RS232 rather than a USB connection,<br>this section (Installing the USB driver) may be<br>skipped.                                                    |  |  |  |  |  |
|                                 | 1.                                                            | 1. Click on the Install USB Driver icon.                                                                                                    |  |  |  |  |  |
|                                 |                                                               | Install USB Driver                                                                                                    |  |  |  |  |  |
|                                 | 2.                                                            | The USB driver file, <b>USB_Driver.inf</b> is shown in the file explorer.                                                                                      |  |  |  |  |  |
|                                 | 3.                                                            | Configure the GDM-8261(A) I/O to Page 7 USB=ON.                                                                                                    |  |  |  |  |  |
|                                 | 4.                                                            | Connect the USB cable from the GDM-8261(A) rear panel USB port to the host PC.                                                                                 |  |  |  |  |  |
|                                 | 5.                                                            | 5. The GDM-8261(A) will be recognized as new hardware. Follow the Windows Installation Wizard to install the USB driver ( <b>USB_Driver.inf</b> ) from the CD. |  |  |  |  |  |
| Note                            | The PC may need to be restarted once the driver is installed. |                                                                                                    |  |  |  |  |  |
| 3. Installing DMM               | 1.                                                            | Click on the <b>DMM-Viewer</b> icon.                                                                                                    |  |  |  |  |  |
| Viewer                          |                                                               | DMM-VIEWER                                                                                                    |  |  |  |  |  |
|                                 | 2.                                                            | Click on the Install DMM-Viewer icon.                                                                                                    |  |  |  |  |  |
|                                 |                                                               | Install DMM Viewer                                                                                                    |  |  |  |  |  |

3. The installation wizard will start up. Follow the directions of the installation wizard. When choosing an install location it is recommended that the default location is chosen.

The default location of the software is C:\Program Files\DMM Viewer

A program icon should be available from the Start Menu.

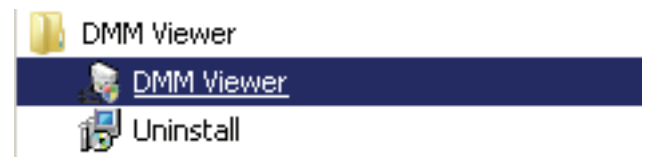

To check the software version please see page 25.

Note

#### Uninstallation

Follow the procedures described in this section when the viewer software or the USB driver needs to be updated or removed.

| Uninstalling the | To remove the USB driver, it must be uninstalled from |
|------------------|-------------------------------------------------------|
| USB driver       | the Windows Device Manager.                           |

- Launch Device Manager from the Start menu.
   Start→Control Panel→Device Manager (XP, Windows 7)
- 2. Double-click **Ports (COM & LPT).** Right-click **GDM8261(A) CDC (COMX)** and choose the **Uninstall** option.

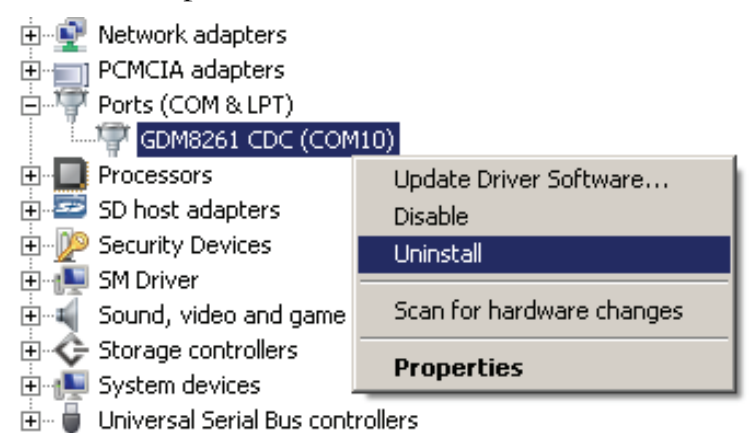

3. Select **Delete the driver software for this device**, then press the **OK** button. The driver will uninstall automatically.

| Confirm Device Uninstall                                          |  |  |  |  |  |  |  |
|-------------------------------------------------------------------|--|--|--|--|--|--|--|
| GDM8261 CDC (COM10)                                               |  |  |  |  |  |  |  |
| Warning: You are about to uninstall this device from your system. |  |  |  |  |  |  |  |
| Delete the driver software for this device.                       |  |  |  |  |  |  |  |
| OK Cancel                                                         |  |  |  |  |  |  |  |

Uninstalling the Viewer software 1. From the Windows Start menu select the **DMM Viewer** program directory and choose **Uninstall**.

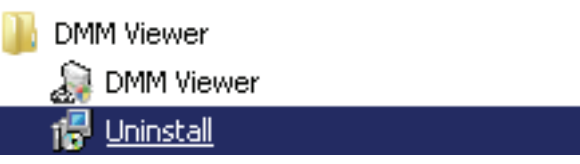

2. Select **Yes** to uninstall the product.

| Windows Installer           |                       | × |
|-----------------------------|-----------------------|---|
| Are you sure you want to un | install this product? |   |
| Yes                         | No                    |   |

3. The Uninstaller will automatically finish the uninstallation.

#### Configuration

| 1. Configure the<br>PC     | 1.   | To make sure the DMM is recognized by the PC,<br>open the <b>Device Manager (Start &gt; Control</b><br><b>Panel &gt; (System) &gt; Device Manager</b> . If using<br>USB, the USB driver, <b>GDM8261(A) CDC</b> , should<br>be listed in the Ports section.                                     |  |  |  |  |
|----------------------------|------|----------------------------------------------------------------------------------------------------|--|--|--|--|
|                            | 2.   | Check which COM port the USB driver/RS232 connection is assigned to.                                                                                                    |  |  |  |  |
|                            | Ė1   | Ports (COM & LPT)<br>GDM8261 CDC (COM10)                                                                                                    |  |  |  |  |
|                            | 3.   | Please note the COM port number for the PC connection.                                                                                                    |  |  |  |  |
| 2. Configure DMM<br>Viewer | И 1. | Activate DMM Viewer.<br>DMM Viewer<br><u>DMM Viewer</u><br>Uninstall                                                                                                    |  |  |  |  |
|                            | 2.   | Click on the <b>Setting(Q)</b><br>menu and open the settings<br>dialog. Enter the default<br>settings as detailed below. For<br>more information on<br>configuring Sample Rate and<br>Recording, see the<br>measurement chapter on<br>page 16.                                                 |  |  |  |  |
|                            | • C  | • COM PORT: according to the Device Manager                                                                                                    |  |  |  |  |
|                            | • B  | • Baud Rate: 115200 (Or the baud rate set above)                                                                                                    |  |  |  |  |
|                            | 3.   | Click on the <b>Connect</b> button. The viewer software<br>and the GDM-8261(A) will try to establish a<br>connection (success), or an error message appears<br>(fail). If the connection is successful, a pop-up<br>message will return the model type, serial number<br>and firmware version. |  |  |  |  |

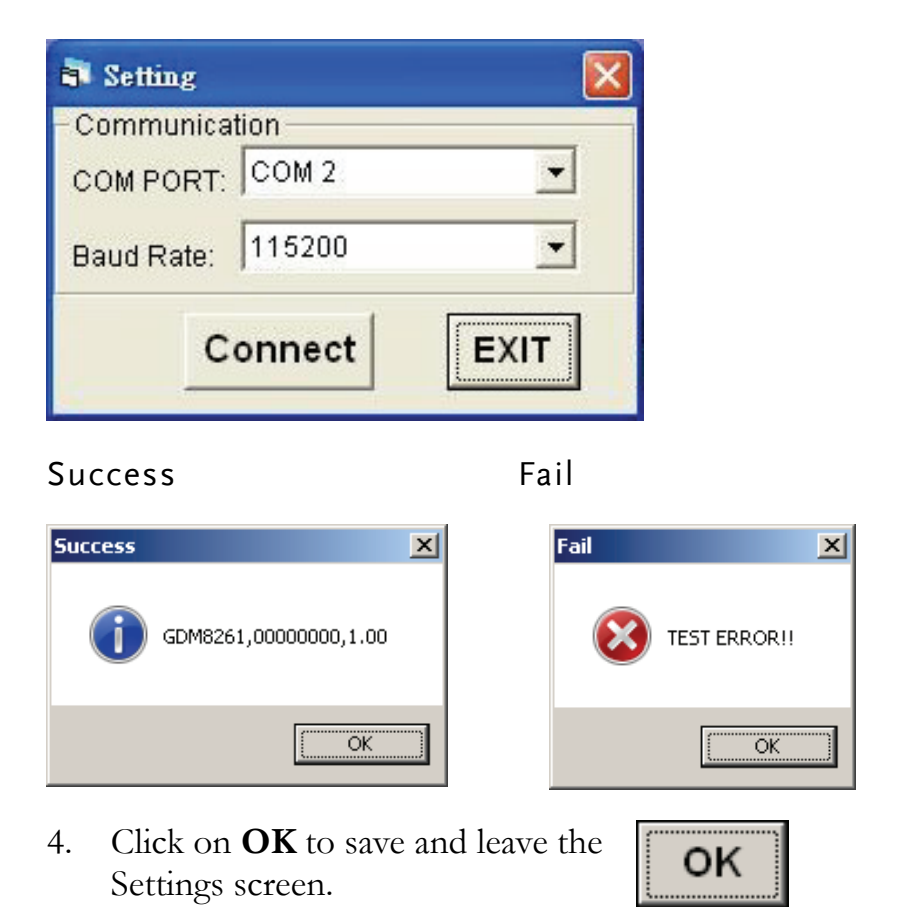

5. Move on to Measurement (page 16).

## **EASUREMENT**

| 1. Establish<br>remote<br>connection | Follow the procedures for connection and configuration on page 7 and page 14.                                                                                                    |  |  |  |  |
|--------------------------------------|----------------------------------------------------------------------------------------------------|--|--|--|--|
| 2. Select<br>measurement             | The front panel keys on the GDM-8261(A) and the DMM Viewer software are the same.                                                                                                    |  |  |  |  |
| item                                 | Press the measurement keys just like on the GDM-8261(A) front panel.                                                                                                    |  |  |  |  |
|                                      | Any changes in DMM Viewer will be reflected on the DMM.                                                                                                    |  |  |  |  |
|                                      | For details on how to measure, please see the GDM-8261(A) user manual.                                                                                                    |  |  |  |  |
| Normal<br>measurements               | (Viewer software: dBm) (GDM panel: dBm)<br>SHIFT/EXIT $dBm$ SHIFT/EXIT $dBm$<br>$\rightarrow \oplus / \oplus / \oplus )$                                                                                  |  |  |  |  |
| 3. Start<br>measurement              | After selecting the measurement type, click on the <b>START</b> button to start the measurement. The result is updated in real time in the display as well as in the data field.                          |  |  |  |  |
|                                      | START key START $\rightarrow$                                                                                                    |  |  |  |  |
|                                      | Display                                                                                                    |  |  |  |  |
|                                      | GUINSTEK     GDM8261,0000000,1.00     Dual Measurement Multimeter       DC     AUTO     RMT     I       I     I     I     I       I     I     I     I       I     I     I     I       I     I     I     I |  |  |  |  |

|               | Dat   | a field                                                |                                                                                                    |                                                          |                                                                       |                                                   |                                                     |          |
|---------------|-------|--------------------------------------------------------|----------------------------------------------------------------------------------------------------|----------------------------------------------------------|-----------------------------------------------------------------------|---------------------------------------------------|-----------------------------------------------------|----------|
|               | Point | t Time                                                 | Actual Time                                                                                            | Mode 1                                                   | Displayl                                                              | Mode 2                                            | Display2                                            |          |
|               | 1     | 00:00:01                                               | 2011/06/14-10:03:17                                                                                    | DCV                                                      | 000.0597_mV                                                           |                                                   |                                                     |          |
|               | 2     | 00:00:01                                               | 2011/06/14-10:03:18                                                                                    | DCV                                                      | 000.0645_mV                                                           |                                                   |                                                     |          |
|               | 3     | 00:00:02                                               | 2011/06/14-10:03:18                                                                                    | DCV                                                      | 000.0701_mV                                                           |                                                   |                                                     |          |
|               | 4     | 00:00:02                                               | 2011/06/14-10:03:19                                                                                    | DCV                                                      | 000.0671_mV                                                           |                                                   |                                                     |          |
|               | 5     | 00:00:03                                               | 2011/06/14-10:03:19                                                                                    | DCV                                                      | 000.0640_mV                                                           |                                                   |                                                     |          |
|               | 6     | 00:00:03                                               | 2011/06/14-10:03:20                                                                                    | DCV                                                      | 000.0638_mV                                                           |                                                   |                                                     |          |
|               | - 7   | 00:00:04                                               | 2011/06/14-10:03:20                                                                                    | DCV                                                      | 000.0623_mV                                                           |                                                   |                                                     |          |
|               | 8     | 00:00:04                                               | 2011/06/14-10:03:21                                                                                    | DCV                                                      | 000.0613_mV                                                           |                                                   |                                                     |          |
|               | 9     | 00:00:05                                               | 2011/06/14-10:03:22                                                                                    | DCV                                                      | 000.0559_mV                                                           |                                                   |                                                     | ▼        |
| 4. Stop       | Clic  | :k on tl                                               | ne <b>START</b> bi                                                                                     | itton a                                                  | gain to st                                                            | op the                                            |                                                     |          |
| mensurement   | me    | neurem                                                 | ent The butt                                                                                           | on col                                                   | or change                                                             | sfrom                                             | red to                                              |          |
| measurement   | blac  | ck.                                                    |                                                                                                    |                                                          | or change                                                             | 5 11011                                           |                                                     |          |
|               |       | STAR                                                   | T key STAF                                                                                             | т                                                        | STAR                                                                  | Т                                                 |                                                     |          |
|               |       |                                                        |                                                                                                    |                                                          |                                                                       |                                                   |                                                     |          |
|               |       |                                                        |                                                                                                    | ' <b>_</b> _                                             | +_ 💛                                                                  |                                                   |                                                     |          |
| Configuration | 1.    | In the<br>the Te<br>shown<br>below                     | e middle of th<br>est Speed and<br>n in the fields<br>:                                                | e DM<br>Test T<br>marke                                  | M Viewer<br>Time are s<br>ed inside t                                 | main<br>electat<br>he red                         | window<br>ble as<br>frame                           | ,        |
|               |       | RATE<br>AUTO<br>ENTER<br>Test Spi                      | eed: 500 railli<br>de 1 Display1                                                                       | seconds                                                  | COMP                                                                  |                                                   | minutes                                             | L#       |
| Test Speed    | 2.    | In the<br>choos<br>16.66                               | e <b>Test Speed</b><br>e the sample<br>7ms to 60000                                                    | drop c<br>rate in<br>ms.                                 | lown seleo<br>milliseco                                               | ction n<br>nds, fr                                | nenu<br>Om                                          |          |
| Test Time     | 3.    | Choose<br>minut<br>menu<br>1440 f<br>allotte<br>buttor | se the duratio<br>es) from the '<br>. You can cho<br>minutes. Meas<br>ed time has ela<br>n is pressed. | n of tl<br><b>Test T</b><br>ose fro<br>sureme<br>apsed 1 | he measur<br><b>'ime</b> drop<br>om contin<br>ents will c<br>from whe | rement<br>o down<br>nuous o<br>ease af<br>n the S | : (in<br>selection<br>or .5 to<br>Ever the<br>Start | on       |
|               |       | If <b>Co</b><br>will co                                | <b>ntinuous</b> is s<br>ontinue until t                                                                | electeo<br>he Sta                                        | l then the<br>rt button                                               | measu<br>is pres                                  | irement<br>sed aga                                  | s<br>in. |

| <b>小</b> Note                           | If lest Speed is set to 16.66/ms or<br>value will be directly written to a lo<br>displayed in the Data field.<br>File save only Mode<br>File Path & Name: C:\Program Files\DMM Vie<br>DATA\DMM-20120917-20<br>Start Time: 2012-09-17-20:16:19<br>Expected Spend Time: 2012-09-17-20:16:49<br>Interval Time: 33.333 ms<br>Number of Samples: 900<br>Samples Completed: 510<br>Stop | 33.333ms, the test<br>g file and will not be<br>wer&AVE<br>1619-001.txt |
|-----------------------------------------|----------------------------------------------------------------------------------------------------|-------------------------------------------------------------------------|
| Command Plane                           | To stop test and record, press the S<br>dialog box<br>The Command Plane will display a<br>Test Speed, Test Time, Save Path a                                                                                                    | Stop button in the<br>any changes to the<br>and Log File name.          |
|                                         | TEST Speed: 16.667<br>milliseconds<br>Test time : 1 minutes<br>File Path & Name: C:\Program<br>Files\DMM Viewer\SAVE<br>DATA\DMM-20120917-112345<br>-001.txt                                                                                                    | Load<br>Clear Text<br>Show Mode<br>Clear Error<br>Quit                  |
| Clear Text from<br>the Command<br>plane | Click <b>Clear Text</b> in the Command<br>Plane menu to clear the text box.                                                                                                    | Clear Text                                                              |

| View the<br>measurement<br>mode | To check the measurement mode of the DMM, click<br>on the <b>Show Mode</b> button in the command plane. The<br>mode appears. |             |  |  |  |
|---------------------------------|----------------------------------------------------------------------------------------------------|-------------|--|--|--|
|                                 | • MODE1 is the measurement type for the 1 <sup>st</sup> display.                                                             |             |  |  |  |
|                                 | • MODE1 RANGE is the range of the measurement setting for the 1 <sup>st</sup> display.                                       |             |  |  |  |
|                                 | • MODE2 refers to the 2 <sup>nd</sup> display.                                                                               |             |  |  |  |
|                                 |                                                                                                    |             |  |  |  |
|                                 | MODE1=ACV<br>MODE1 RANGE=AUTO                                                                                                | Load        |  |  |  |
|                                 | MODE2=<br>MODE2 RANGE=                                                                                                    | Clear Text  |  |  |  |
|                                 |                                                                                                    | Show Mode   |  |  |  |
|                                 |                                                                                                    | Clear Error |  |  |  |
|                                 |                                                                                                    | Quit        |  |  |  |
| Clearing errors                 | To clear errors from the Command plane, click <b>Clear Error.</b>                                                            | Clear Error |  |  |  |
| Quitting the program            | To quit the program simply click Quit.                                                                                       | Quit        |  |  |  |

### PLOT GRAPH/ SAVE

To be able to plot data, it must first be saved. Once data is retrieved, the measurement data can be viewed in graph mode or used in a spreadsheet. This section shows how to store the data and view it (offline) using the graph function.

| Store data | To store data, click the <b>START</b> button and then key in the log file name in the Input Name dialog box <i>before</i> starting your measurements.                                            |                          |  |  |
|------------|----------------------------------------------------------------------------------------------------|--------------------------|--|--|
| Ĩ          | You can <i>only</i> plot data after it has been say<br>The following instructions must be made<br>you wish to save data.                                                                         | ved first!<br>every time |  |  |
|            | 1. After you click the <b>START</b> button,<br>your measurements will be recorded<br>into the DMM VIEWER program<br>directory with the file name that you<br>typed in the Input Name dialog box. | START                    |  |  |
|            | 2. Type in the file name (no file extensions are needed) from the pop-up window and click <b>OK</b>                                                                                              | OK                       |  |  |
|            | - Input Name                                                                                                    |                          |  |  |
|            | Please key in the save data name                                                                                                    | ок                       |  |  |
|            | DMM                                                                                                    |                          |  |  |
|            |                                                                                                    |                          |  |  |

The file will be saved in the directory where the viewer software is installed.

3. Wait for the Test Time to finish or click the START button again to finish.

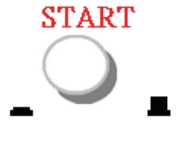

| Note      | The log file will immediately start to save after the OK button has been pressed.                                                                                                    |
|-----------|----------------------------------------------------------------------------------------------------|
| Load data | 1. Click on the <b>Load</b> button at the lower right side of the screen.                                                                                                    |
|           | 2. The graph mode screen opens. Setting(0) About(a)          Image: Department of the screen opens of the screen opens of the scre |
|           | 3. Click on the <b>Open File</b> button.                                                                                                    |

- 4. A file dialog window opens, pointing to the saved measurement files in the remote viewer software directory. Select a data file and click on the Open button.
- The measurement data will be displayed in the data 5. plane in the lower left part of the screen.
- Version V1.05 or above of the Viewer software 6. cannot load log files from Version V1.04 or earlier.

| Point | Time     | Actual Time         | Mode 1 | Displayl    | Mode 2 | Display2 |   |
|-------|----------|---------------------|--------|-------------|--------|----------|---|
| 921   | 00:08:49 | 2011/06/14-10:12:05 | DCV    | 000.0653_mV |        |          |   |
| 922   | 00:08:49 | 2011/06/14-10:12:06 | DCV    | 000.0670_mV |        |          |   |
| 923   | 00:08:50 | 2011/06/14-10:12:07 | DCV    | 000.0655_mV |        |          |   |
| 924   | 00:08:51 | 2011/06/14-10:12:07 | DCV    | 000.0682_mV |        |          |   |
| 925   | 00:08:51 | 2011/06/14-10:12:08 | DCV    | 000.0678_mV |        |          |   |
| 926   | 00:08:52 | 2011/06/14-10:12:08 | DCV    | 000.0669_mV |        |          |   |
| 927   | 00:08:52 | 2011/06/14-10:12:09 | DCV    | 000.0584_mV |        |          |   |
| 928   | 00:08:53 | 2011/06/14-10:12:09 | DCV    | 000.0574_mV |        |          |   |
| 929   | 00:08:53 | 2011/06/14-10:12:10 | DCV    | 000.0676_mV |        |          | • |

Plot Graph

- Plotting the data 1. First make sure you have saved a session and loaded data to be able to plot data.
  - 2. Press the **Plot Graph** button. The data will be converted into a graph form and will be displayed in the screen. Currently the graph will plot "Mode 1" (display 1).

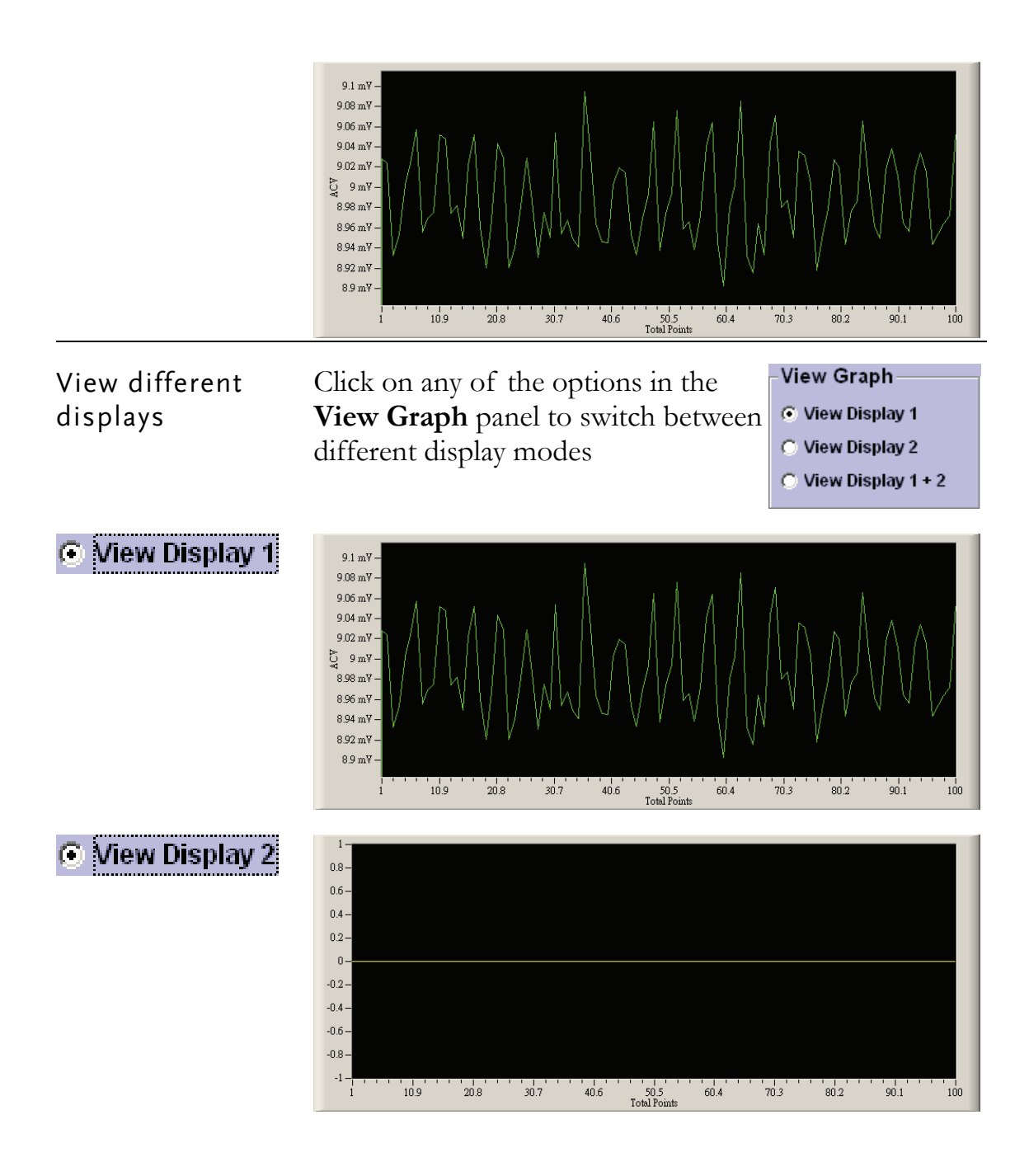

| ⊙ View Display 1 + 2             | 9.1<br>9.05<br>9<br>8.95<br>8.9<br>1-<br>0.5-<br>-<br>0.5-<br>-<br>0.5-<br>-<br>1-<br>1 | mV -<br>mV -<br>mV -<br>mV -<br>1 10.9 20.8 30.7 40.6 50.5 60.4<br>Total Points<br>10.9 20.8 30.7 40.6 50.5 60.4 | 70.3 80.2 90.1 100<br>70.3 80.2 90.1 100            |
|----------------------------------|-----------------------------------------------------------------------------------------|----------------------------------------------------------------------------------------------------|-----------------------------------------------------|
| Changing the plot<br>point range | 1.                                                                                      | The start and end points of the plot can be changed by manipulating the <b>Set Range</b> panel.                  | Set Range<br>Start Point End Point<br>00001 - 00100 |
|                                  | 2.                                                                                      | Click in the <b>Start Point</b> text box<br>and enter the START point (you<br>may need to delete it first).      | Start Point<br>00001 -                              |
|                                  | 3.                                                                                      | Click in the <b>End Point</b> text box<br>and enter the END point (you<br>may need to delete it first).          | End Point<br>00100                                  |
|                                  | 4.                                                                                      | Press the <b>Plot Range</b> button to plot the new range.                                                        | Plot Range                                          |
|                                  | The                                                                                     | e graph will now display a new plot                                                                              | ted range.                                          |
|                                  | 20 m<br>15 m<br>210 m<br>5 m<br>0 m<br>1e+4<br>5000                                     | V - V - V - V - V - V - V - V - V - V -                                                                          | 33.9 38.6 43.3 48                                   |
|                                  | -500(<br>-1e+(                                                                          | 000 uV –<br>006 uV –<br>1 5.7 10.4 15.1 19.8 24.5 29.2<br>Total Number                                           | 339 38.6 43.3 48                                    |
| Reset Plotted<br>Range           | Clic<br>the                                                                             | k the <b>Plot Graph</b> Icon to display default ranges.                                                          | Plot Graph                                          |
| Zoom In                          | 1.                                                                                      | To zoom into any part of any<br>graph just select an area with the<br>mouse                                      |                                                     |

- 2. Left click and hold the top left most corner of the area you want to select
- 3. **Drag down** to the bottom right most corner and **release** the left mouse button

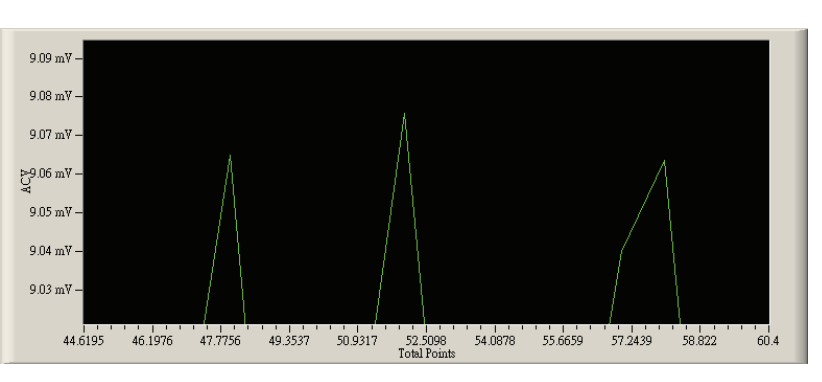

Zooming can be performed multiple times within a zoomed window.

|                                         | Note: This will only zoom the display the current range settings.                | and not change    |  |
|-----------------------------------------|----------------------------------------------------------------------------------|-------------------|--|
| Cancel Zoom                             | Press the <b>Plot Graph</b> or <b>Plot Range</b> buttons to zoom back out to the | Graph show        |  |
|                                         | default ranges                                                                   | Setting show      |  |
| Return to the<br>main Display<br>Window | Click <b>Return to Main</b> to go back to the main display panel.                | Return to<br>Main |  |

### **S**CANNER FUNCTION

| 1. Establish<br>remote<br>connection     | Follow the procedures for connection and configuration on page 7 and page 14.                                                                                                    |  |  |  |
|------------------------------------------|----------------------------------------------------------------------------------------------------|--|--|--|
| Note                                     | The Scanner Function is only applicable when the GDS-8261(A) has the optional scanner installed.                                                                                                    |  |  |  |
| 2. Select scanner<br>mode                | Click the SHIFT key followed by the ACV/SCAN key. SHIFT/ EXIT $\rightarrow$ ACV                                                                                                    |  |  |  |
| 3. Scan box<br>setting screen<br>appears | The scan box setting screen appears. The scan box screen can configure the scan box channels, settings and mode.  Scan Box              •••••••••••••••••••••••••••••                                                                                                    |  |  |  |
|                                          | Auto       Alto         Alto       Alto         Open       V         ON:       V       V       V       V       V       V       V         Auto:       V       V       < |  |  |  |

| 4. Chanel<br>selection<br>configuration | 1. | Check the <b>ON:</b><br>checkbox above a<br>channel to activate that<br>channel in the scan<br>box.<br>Alternatively the click<br>on the <b>On All Open</b><br>button to check all the<br>scanner channels.                                                                       | CH1<br>checkbox                                                                                                    |
|-----------------------------------------|----|----------------------------------------------------------------------------------------------------|----------------------------------------------------------------------------------------------------|
|                                         | 2. | To unselect a channel, u<br>checkbox or click the <b>C</b><br>button                                                                                                    | On All Clear                                                                                                    |
| 5. Channel mode configuration           | 1. | For each activated<br>channel, select a mode<br>from the <b>MODE:</b><br>drop down list.                                                                                                    | ON:<br>Auto:<br>MODE: Hz<br>CV<br>CV<br>CHAN:102<br>On All<br>Open<br>Auto<br>Auto<br>Auto<br>P<br>P<br>V<br>CHAN:102<br>CV<br>CHAN:102<br>CV<br>CHAN:102<br>CV<br>CHAN:102<br>CV<br>CHAN:102<br>CV<br>CV<br>CHAN:102<br>CV<br>CV<br>CV<br>CV<br>CV<br>CV<br>CV<br>CV                                                                                                    |
|                                         |    | Channel 1~16 Mode:                                                                                                    | ACV, DCV, 2W, 4W,<br>DIODE, CONTINU, Hz,<br>P                                                                                                    |
|                                         |    | Channel 17, 18 Mode:                                                                                                    | ACI, DCI                                                                                                    |
| 6. Channel range configuration          | 1. | For each activated<br>channel, select a range<br>from the <b>Range:</b> drop<br>down list.<br>Alternatively the <b>Auto:</b><br>check box can be<br>checked to select Auto<br>Range for the channel.<br>To select Auto Range<br>for all channels, click<br><b>Auto All Open</b> . | Auto Range      ON:    Image: Checkbox      MODE:    Image: Checkbox      MODE:    Image: Checkbox      Image:    Image: Checkbox      Image:    Image: Checkbox      Imag |
|                                         |    |                                                                                                    |                                                                                                    |

| 2                                                                                     | To unselect Auto Range, uncheck the Auto All Clear All Clear                                                                                                    |                                                     |  |
|---------------------------------------------------------------------------------------|----------------------------------------------------------------------------------------------------|-----------------------------------------------------|--|
| 7. Scan configuratio                                                                  | n                                                                                                    |                                                     |  |
| Scan count                                                                            | Set the scan count<br>from the <b>Scan Box</b><br><b>Setting</b> area.                                                                                                    | Scan box Setting<br>Count(1~999): 18                |  |
| Scan delay                                                                            | Sets the Scan Delay<br>Time between the first<br>and second active<br>channel of each<br>successive scan loop<br><i>after</i> the initial scan<br>loop in Scan Mode or<br>between each channel<br>in Step Mode. | Scan Delay: 1                                       |  |
| System delay                                                                          | Set the System Delay<br>Time between each<br>channel in Scan Mode.<br>System Delay Time is<br>not used in Step Mode.                                                                                            | System Delay: 1                                     |  |
| Continuous<br>scanning                                                                | Check on the<br><b>Continuous</b> option<br>for continuous<br>scanning.                                                                                                    |                                                     |  |
| Illustration of Scan<br>Scan loop 1<br>$CH1 \rightarrow CH2 \rightarrow CH3$<br>ON ON | Mode                                                                                                    | Scan loop 2<br>CH3<br>CH3<br>CHX<br>ON<br>CHX<br>ON |  |

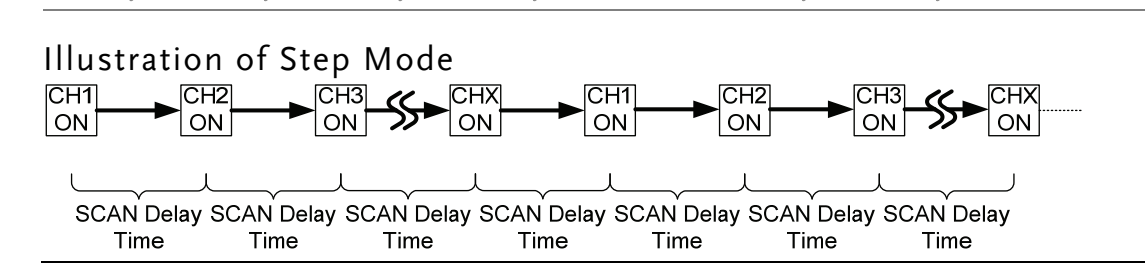

| 8. Run a scan     |    | After all the settings have been configured a scan can be started.                                                                                 |                                                                 |           |                       |  |
|-------------------|----|----------------------------------------------------------------------------------------------------|-----------------------------------------------------------------|-----------|-----------------------|--|
|                   |    | Click <b>SCAN</b> to scan all channels.                                                                                                    | the active                                                      | Ę         | Scan                  |  |
|                   |    | Click <b>STEP</b> to scan each active channel <b>Step</b> one at a time.                                                                           |                                                                 |           |                       |  |
|                   |    | The data field below the<br>the scan results after each<br>MODE: DCV V V<br>Range: 1 V V 1 V V<br>On All 012.8699 mV 013.1011 mV O<br>Scan results | e each cha<br>ch scan.<br>v<br>v<br>v<br>CHAN:103<br>)12.7231 m | ınnel w   | ill display           |  |
| 10. Stop Scanning |    | Press <b>STOP</b> to stop sca<br>scan.                                                                                                    | .nning du                                                       | ring a    | Stop                  |  |
| 11. Save settings |    | All the channel, scan and saved and restored for la                                                                                                | d count s<br>ater use.                                          | ettings   | can be                |  |
|                   | 1. | Click the <b>ScanBox</b>                                                                                                    | ScanBox Setting About(A)                                        |           |                       |  |
|                   |    | Setting button at the                                                                                                    | Save ScanBox Status(S)                                          |           |                       |  |
|                   |    | top of the screen.                                                                                                    | Load S                                                          | canBox St | < Status(L)<br>ata(O) |  |
|                   | 2. | Select Save ScanBox                                                                                                    | Open Scan Da                                                    | Scan Data |                       |  |
|                   |    | Status(S).                                                                                                    |                                                                 |           |                       |  |
|                   | 3. | A pop-up window will a<br>the <b>ScanBox Status</b> and<br><b>Input Name</b><br>Please key in the save s<br>setting status name.                   | ippear. Ei<br>d click <b>O</b><br>Scanbox                       | nter a fi | OK                    |  |
|                   |    | 1                                                                                                    |                                                                 |           |                       |  |

4. The filename will be saved as a \*.ini file.

| 12. Load settings        | 1. | Click the <b>ScanBox</b><br><b>Setting</b> button at the<br>top of the screen.                  | ScanBox Setting     About(A)       Save ScanBox Status(S)       Load ScanBox Status(L) |  |  |
|--------------------------|----|-------------------------------------------------------------------------------------------------|----------------------------------------------------------------------------------------|--|--|
|                          | 2. | Select Load ScanBox<br>Status(S).                                                               | Open Scan Data(O)                                                                      |  |  |
|                          | 3. | A pop-up window will load.                                                                      | appear. Select a *.ini file to                                                         |  |  |
| 13. Save scan<br>results | 1. | Click the SAVE SAVE DATA IN TACheck box at the top of the screen.                               |                                                                                        |  |  |
|                          | 2. | A pop-up window will appear. Enter a filenam<br>the <b>Save Data name</b> and click <b>OK</b> . |                                                                                        |  |  |
|                          |    | - Input Name<br>Please key in the save<br>ScanData                                              | data name. OK<br>Cancel                                                                |  |  |
| Note                     |    | The SAVE DATA chec<br><i>before</i> a scan is run.                                              | k box must be checked                                                                  |  |  |
| 14. Open scan            | 1. | Click the <b>ScanBox</b>                                                                        | ScanBox Setting About(A)                                                               |  |  |
| results                  |    | <b>Setting</b> button at the top of the screen.                                                 | Save ScanBox Status(S)<br>Load ScanBox Status(L)                                       |  |  |
|                          | 2. | Select <b>Open Scan</b><br>Data (D).                                                            | Open Scan Data(O)                                                                      |  |  |

# **IRMWARE/ VERSION**

This section describes how to access the firmware file and the Firmware Update Manual included in the CD-ROM. Contact your local distributor for the latest firmware.

Firmware Update 1. Open the CD-ROM menu. For details, see page 5. Procedure

2. Click on the **Firmware Update Procedure** button.

Firmware

3. The Firmware File and Firmware Update Manual buttons appear.

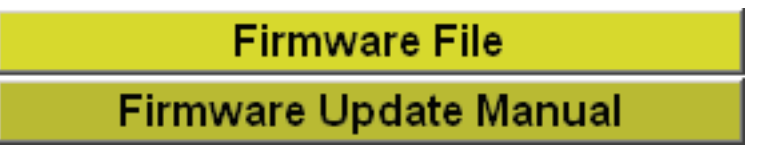

4. To see how to update the firmware, click on the **Firmware Update Manual** button. A PDF file automatically opens. Follow the instructions in the manual.

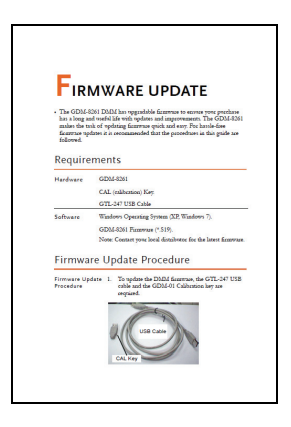

5. To access a copy of the firmware, click the **Firmware File** button.

| View Software<br>Version | You may need to check the version of the software to see if you have the latest version.    |
|--------------------------|---------------------------------------------------------------------------------------------|
|                          | 1. Start DMM Viewer.                                                                        |
|                          | 2. On the main display window click the <b>About(A)</b> menu tab to show the version number |
|                          | About DMM Viewer                                                                            |
|                          | GUINSTEK                                                                                    |
|                          | Dual Measurement Multimeter Remote<br>Control System (Free Version)                         |
|                          | Ver 1.0.5                                                                                   |
|                          | Close                                                                                       |